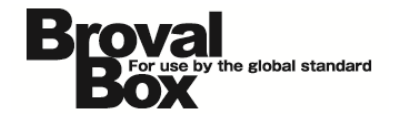

# BrovalBox DS213+・DS214+ VPNServer(PPTP)設定マニュアル ver1.2

2013年 7月30日 作成 2014年 9月 5日 改訂

# 改訂履歴

| バージョン | 発行日       | 改訂履歴                             |
|-------|-----------|----------------------------------|
| 1.2   | 2014年9月5日 | ・WindowsXP から Windows8 ヘマニュアルを更新 |
|       |           | ・DS213+とDS214+用にマニュアルを更新         |

# 目次

| VPN Server のインストール           | 1  |
|------------------------------|----|
| VPN Server の設定               | З  |
| VPN Server への接続(Windows7の場合) | 5  |
| VPN Server への接続(Windows8の場合) | 12 |
| トラブルシューティング                  | 17 |

#### VPN Server のインストール

~BrovalBox に VPN Server をインストールします。~ ≪DS213+の場合≫

ブラウザを起動し、

アドレス入力欄に「http://ドメイ ン or サブドメイン:5000」と入力 すると、「Disk Station Manager」の「サーバー機能」ロ グイン画面が表示されますので、 「▲(ユーザーID)」欄に 「admin」、「↓」に「パスワー ド」を入力し、【◆】をクリック します。

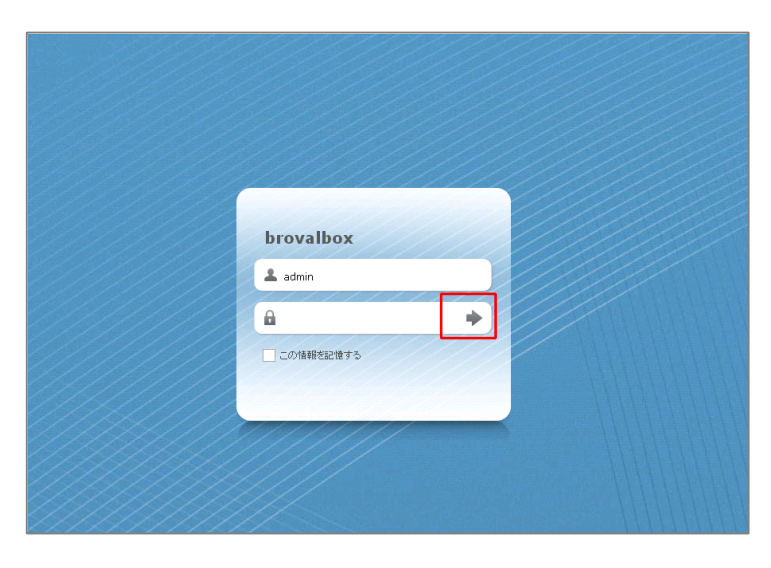

Disk Station Manager のトップ 画面が表示されますので、【パッケ ージセンター】をクリックします。

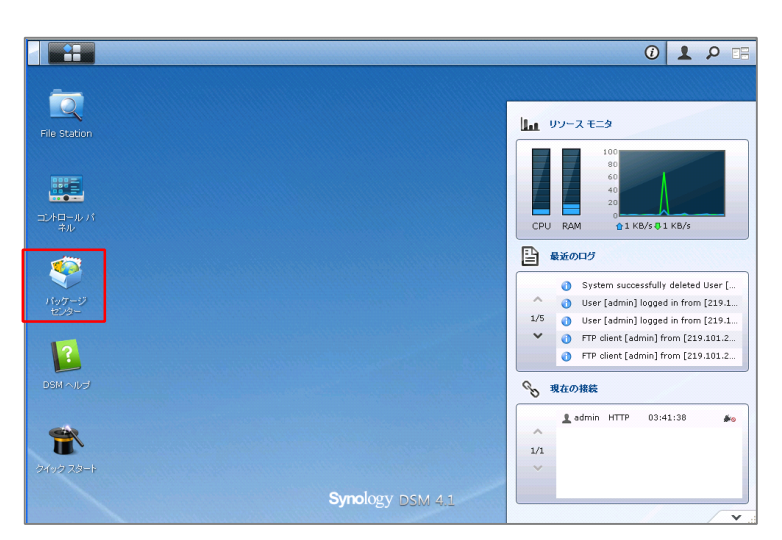

パッケージセンターの画面が表示さ れますので、 <mark>【利用可能】</mark>タブをク リックします。

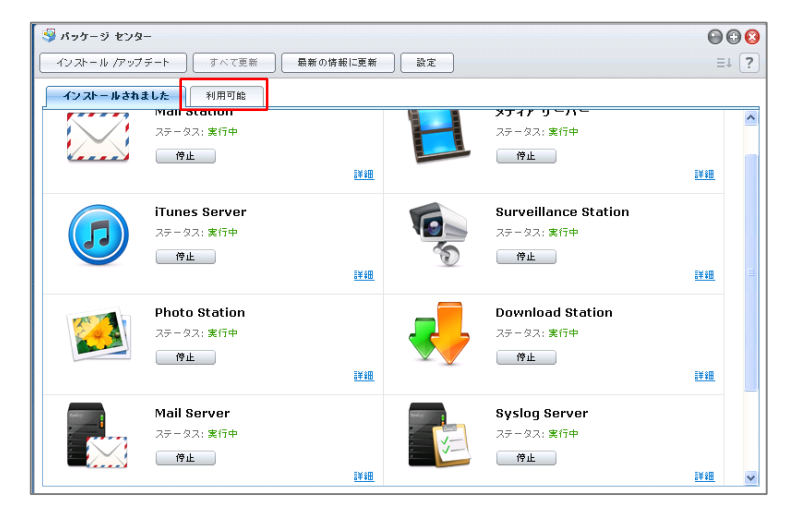

4

利用可能なアプリケーションの一覧 が表示されますので、「VPN Server」の【インストール】をク リックします。

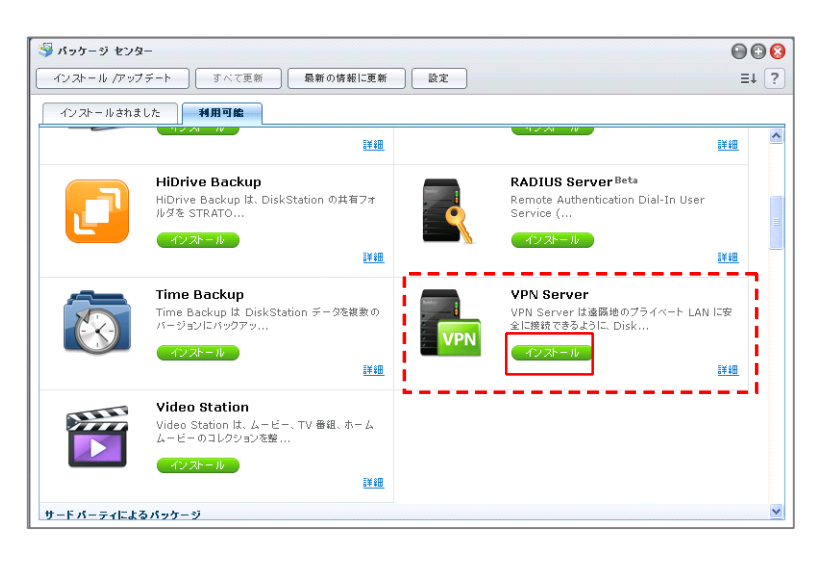

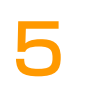

インストール確認画面が表示されま すので、【はい】をクリックする と、自動的にインストールされま す。

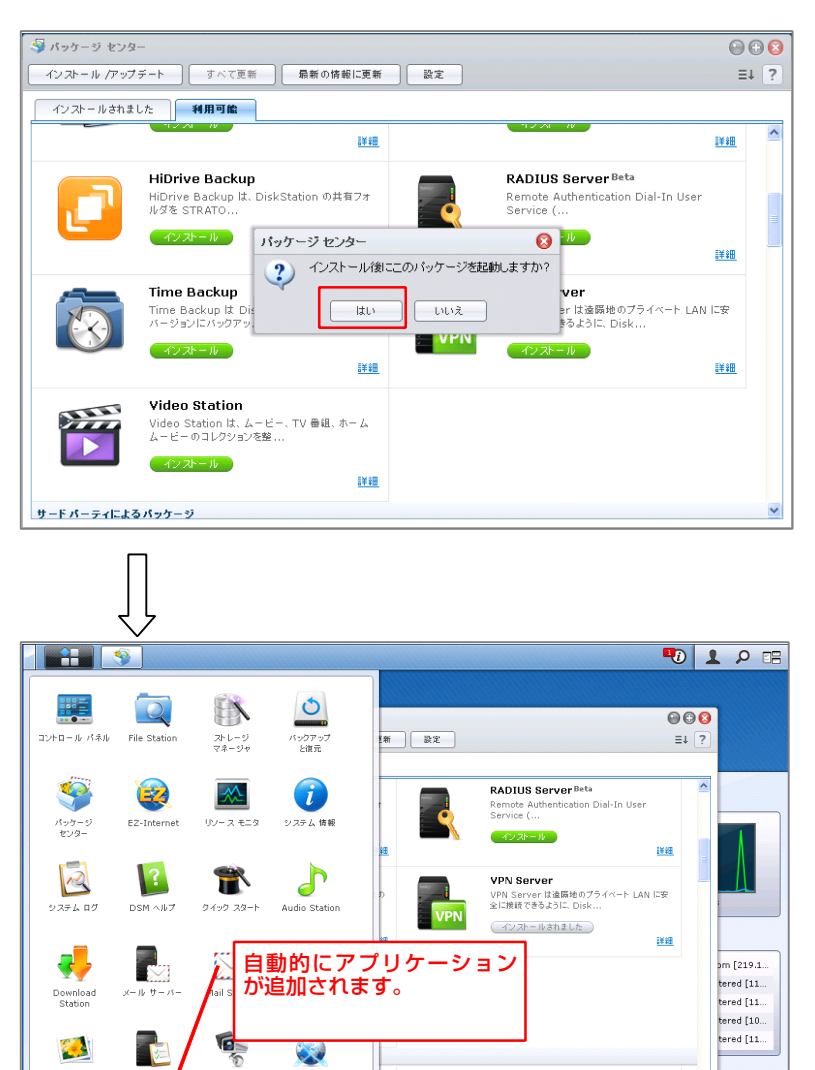

Syslog Se

VPN

VPN Se

Photo Stati

iTunes S

Surveillance Station

Web Statio

DVBLink Server

1/1

Ladmin HTTP 02:08:54

**#**0

### VPN Server の設定

~BrovalBox を VPN Server として設定します。~

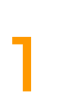

Disk Station Manager の TOP 画 面左上の「 👬 」から【 VPN Server】をクリックします。

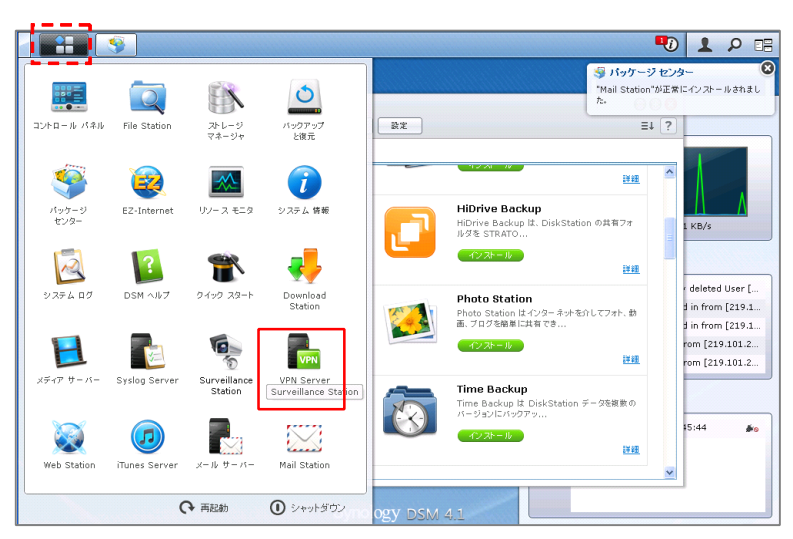

#### VPN Server の画面が表示されます ので、【PPTP】をクリックしま す。

| L VPN Server                                                                |                                                                                                    | 0 0 0 |
|-----------------------------------------------------------------------------|----------------------------------------------------------------------------------------------------|-------|
| <ul> <li>管理</li> <li>□ ステータス &gt;</li> <li>ダ 接続リスト</li> <li>□ ログ</li> </ul> | <b>パッケージ装置</b><br>パージョン: 1.1-2262                                                                          |       |
|                                                                             | PPTP<br>ステータス: 無効<br>IP範囲: -<br>現在の接続: -                                                                   |       |
| 52 OpenVPN                                                                  | OpenVPN         ステータス:         無効           IP範囲:         -         -           現在の接続:         -         - |       |
|                                                                             |                                                                                                    |       |

| - 71 | - |
|------|---|
|      |   |
|      |   |

VPN Server の PPTP 画面が表示 されますので、「PPTP VPN サー バを有効にする」にチェックを入 れ、必要な情報を選択後、【適用】 をクリックします。

※ VPN サーバーのダイナミック IP アドレスは、次のいずれかで設定してください。
 "10.0.0.0"から"10.255.255.0"
 "172.16.0.0"から"172.31.255.0"
 "192.168.0.0"から"192.168.255.0"

※指定した VPN のダイナミック IP アドレ スと、VPN クライアント用に割り当てたバ ーチャル IP アドレスが、LAN 内で使用さ れている IP アドレスと競合しないように注 意してください。

| L VPN Server                                                                          |                                                                                                    | @ @ C                                                                             |
|---------------------------------------------------------------------------------------|----------------------------------------------------------------------------------------------------|-----------------------------------------------------------------------------------|
| 管理<br>■ ステータス<br>● 推転リスト<br>● 2条設定<br>② 特権<br>■ PPTP<br>● PPTP<br>● PPTP<br>● OpenVPN | <ul> <li>PPTP</li> <li>✓ PPTP VPNサーパーを有効にす:<br/>ダイナミックIPアドレス:<br/>最大掃焼数:</li> <li>認証:<br/>暗号化:</li> <li>MTU:</li> <li>✓ 手動DNSを使う</li> </ul> | 5<br>10.0.0<br>5<br>V<br>MS-CHAP V2<br>Require MPPE (40/128 bit) V<br>1400<br>111 |
| ■認証について<br>・ PAP:VPN クラ<br>れません。<br>・ MS-CHAPv2<br>ウンより、「な<br>「MPPE(128 ヒ<br>ことができます。 | ライアントのパスワート<br>で認証する場合は、暗<br>し」「MPPE(40/128<br>ごット)」の暗号化レベル                                                                                 | ば暗号化さ                                                                             |

設定に関する警告が表示されますの で、「OK」をクリックし、接続状 態を確認するため、を【ステータ ス】クリックします。

4

5

※この警告は PPTP VPN サーバを「有 効」にした際に表示されます。

| ■<br>ステータス               | 1                        | РРТР                                      |                   |           |      |  |
|--------------------------|--------------------------|-------------------------------------------|-------------------|-----------|------|--|
|                          | J                        | ☑ PPTP VPNサーバーを有効にす                       | 3                 |           |      |  |
| []] ログ                   |                          | ダイナミックIPアドレス:                             | 10 . 0            | . 0       | . 0  |  |
| 🎤 全般設定 📕                 |                          | 最大接続数:                                    | 5                 |           | ~    |  |
| 🤶 持権 📕                   | РРТР                     |                                           |                   |           | 0    |  |
| €<br>및 PPTP<br>₽ OpenVPN | DiskStationの<br>ンロなっているこ | ボート転送とファイヤーウォール設定、お。<br>とを確認してください。<br>○  | びルーターをチェックして、TCF  | ・ポート 1723 | がオーゴ |  |
| 2 PPTP<br>2 OpenVPN      | DiskStationの<br>ンゴなっているこ | ボート転送とファイヤーウォール設定、およ<br>と客確認してください。<br>01 | びルーターをチェックして、TCF  | ・ポート 1723 | がオーゴ |  |
| E<br>PPTP<br>OpenVPN     | DiskStationの<br>ンになっているこ | ドート転送とファイヤーウォール設定、あよ<br>とを確認してください。<br>01 | びルーターをチェックして、 TCF | ♪ポート 1723 | がオーブ |  |
| 2<br>PPTP<br>OpenVPN     | DiskStationの<br>メンジョブいちこ | ドート転送とファイヤーウォール設定、あよ<br>とを確認してください。<br>01 | びルーターをチェックして、TCF  | ッポート 1723 | がオーブ |  |

VPN Server のステータス画面が表 示されますので、設定した PPTPが 「有効」になっていることを確認 し、設定は完了となります。

| The VPN Server                              |                                                    | 00 |
|---------------------------------------------|----------------------------------------------------|----|
| 管理<br>図 ステータス<br>ダ 始結1175                   | バッケージ皆報<br>パージョン: 1.1-2262                         |    |
| ■ 100 000<br>□ ログ<br>● 全規設定<br>□ 持権<br>■ ** | PPTP<br>ステータス: 有効<br>IP範囲: 10.0.0.0~10.0.0.255     |    |
| 왕 후<br>몇 PPTP<br>몇 OpenVPN                  | 現在の接続: 0                                           |    |
|                                             | ステータス:     無効       IP範囲:     -       現在の挑続:     - |    |
|                                             |                                                    |    |
|                                             |                                                    |    |

### VPN Server への接続

~Windows の PC を VPN クライアントとして、BrovalBox へ接続します。~

≪Windows7 の場合≫

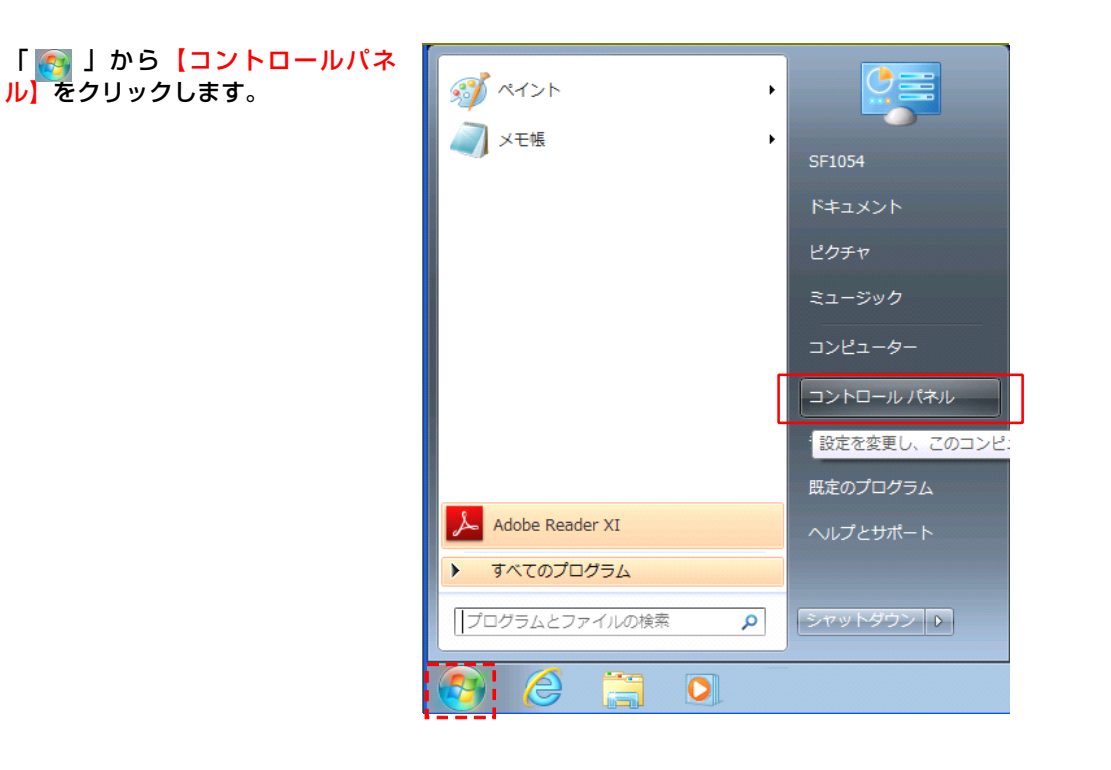

コントロールパネルの画面が表示さ 2 れますので、【ネットワークとイン ターネット】をクリックします。

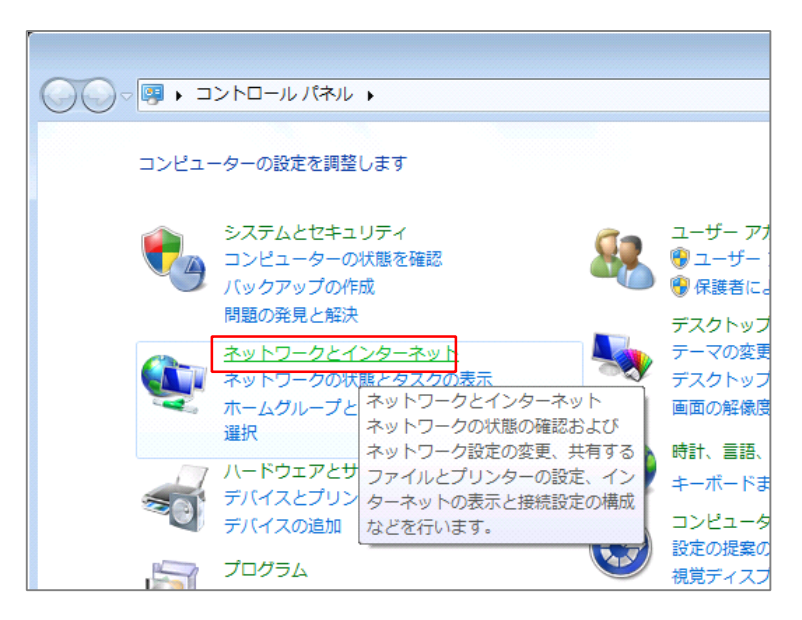

ネットワークとインターネットの画 面が表示されますので、【ネットワ ークと共有センター】をクリックし ます。

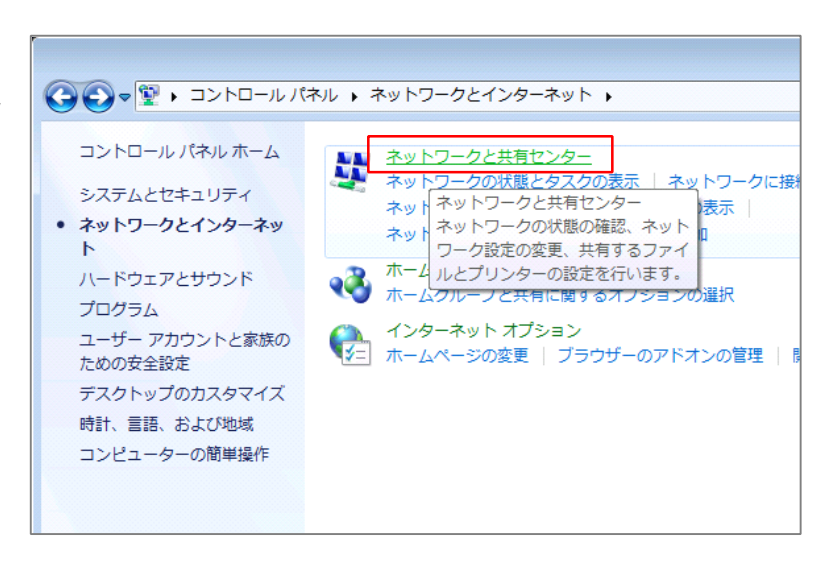

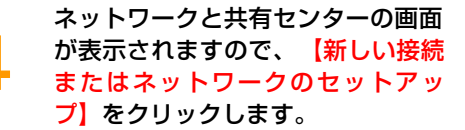

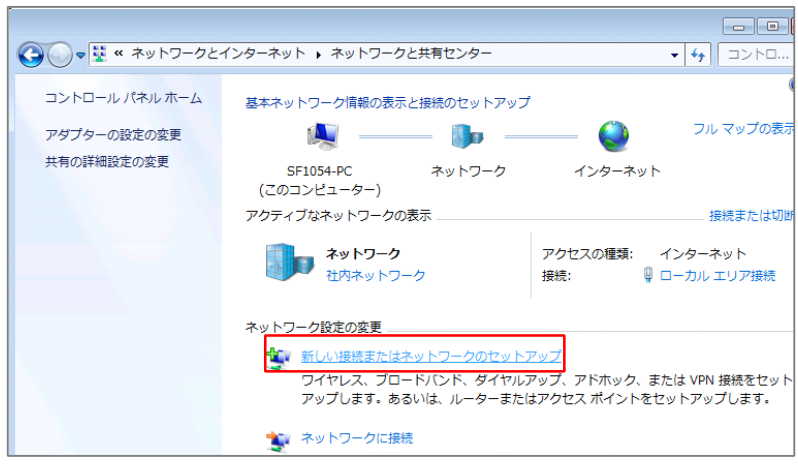

新しい接続またはネットワークのセ ットアップの画面が表示されますの で、「職場に接続します 職場への ダイアルアップまたは VPN 接続を セットアップします。」 【次へ】を クリックします。

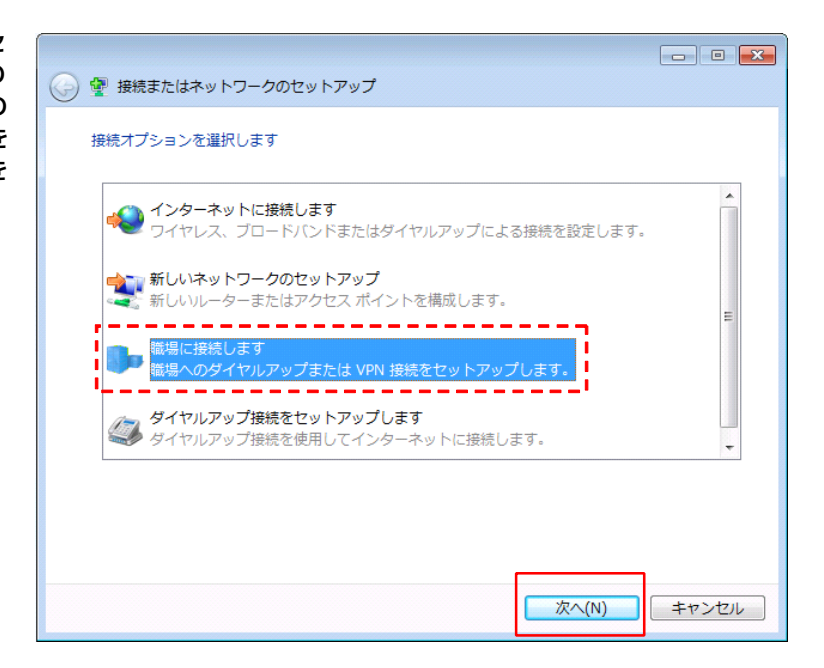

職場への接続画面が表示されますの で、【インターネット接続 (VPN)を使用します(I)】をクリ ックします。

6

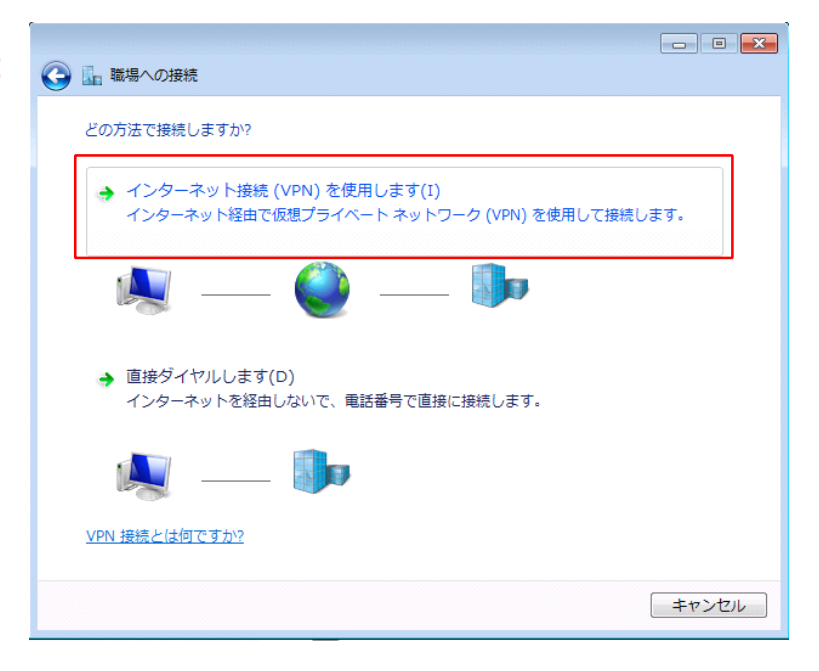

接続に使用するインターネットアド レスを入力する画面が表示されます ので、以下のように設定し、【次 へ】をクリックします。

■インターネットアドレス ⇒BrovalBox の「ドメイン or サブ ドメイン」

■接続先の名前 ⇒BrovalBox(VPN サーバー名) を入力します。

■「今は接続しない。」にチェッ ク。

| <ul> <li>         ・・・・・・・・・・・・・・・・・・・・・・・・・・・・・</li></ul>                                            | × - |
|----------------------------------------------------------------------------------------------------|-----|
| 接続に使用するインターネット アドレスを入力してください                                                                         |     |
| このアドレスは、ネットワーク管理者より受け取ることができます。                                                                      |     |
| インターネット アドレス(I): example.broval.ne.jp                                                                |     |
| 接続先の名前(E): BrovalBox_VPN                                                                             |     |
|                                                                                                    |     |
| □スマートカードを使用する(S) ×名前に指定はありません。                                                                       |     |
| ♥ ■ 他の人がごの接続を使うことを許可する<br>このオプションによって、このコンピュー <del>ノ (こ) ノ (こ) リック (CO)/(</del><br>がこの接続を使えるようになります。 |     |
| ☑ 今は接続しない。自分が後で接続できるようにセットアップのみを行う(D)                                                                |     |
|                                                                                                    |     |
| 次へ(N) キャンセル                                                                                          |     |

ユーザー情報を入力する画面が表示 されますので、BrovalBox のユー ザー名とそのパスワードを入力し、 【接続】をクリックします。

8

| G | 🗽 職場への接続                  |                                                               |       |
|---|---------------------------|---------------------------------------------------------------|-------|
|   | ユーザー名およびパスワードな            | を入力してください                                                     |       |
|   | ユーザー名( <u>U</u> ):        | admin                                                         |       |
|   | パスワード( <u>P</u> ):        | •••••                                                         |       |
|   |                           | <ul> <li>「スワードの文字を表示する(S)</li> <li>このパスワードを記憶する(R)</li> </ul> |       |
|   | ドメイン (オプション)( <u>D</u> ): |                                                               |       |
|   |                           |                                                               |       |
|   |                           |                                                               |       |
|   |                           |                                                               |       |
|   |                           | 接続( <u>C</u> )                                                | キャンセル |

#### 接続準備完了の画面が表示されます ので、【閉じる】をクリックしま す。

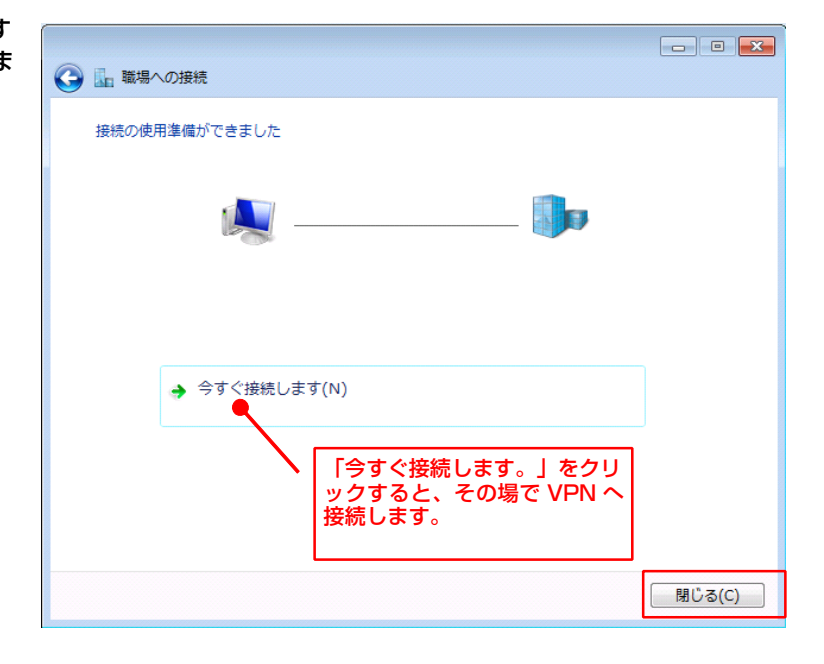

ネットワークと共有センターの画面 に戻りますので、【ネットワークに 接続】をクリックします。

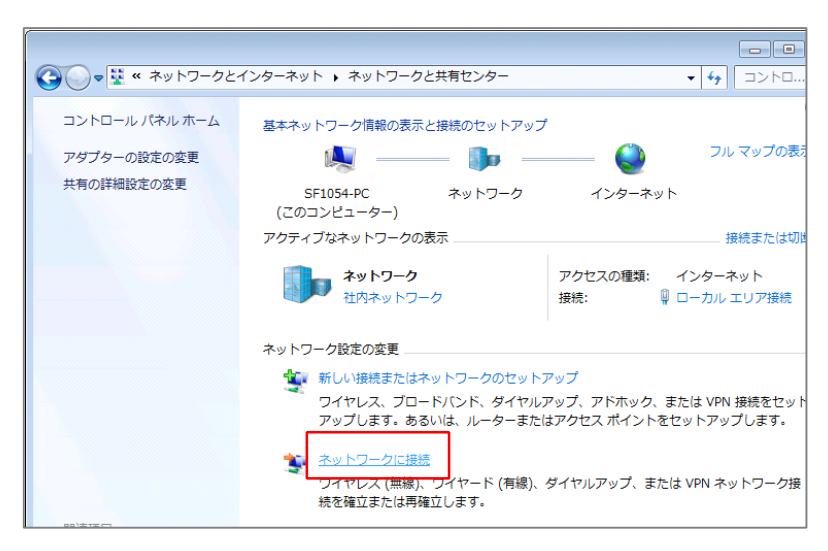

現在の接続先の画面が表示されます ので、「7」で作成した BrovalBox の接続先名の【接続】をクリックし ます。

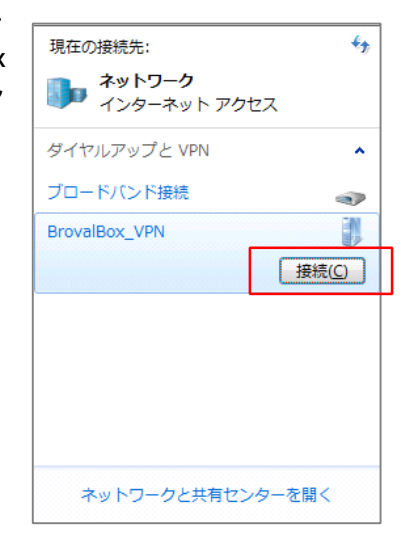

VPN の接続画面が表示されますの で、BrovalBox のユーザー名とそ のパスワードを入力し、【接続】を クリックします。

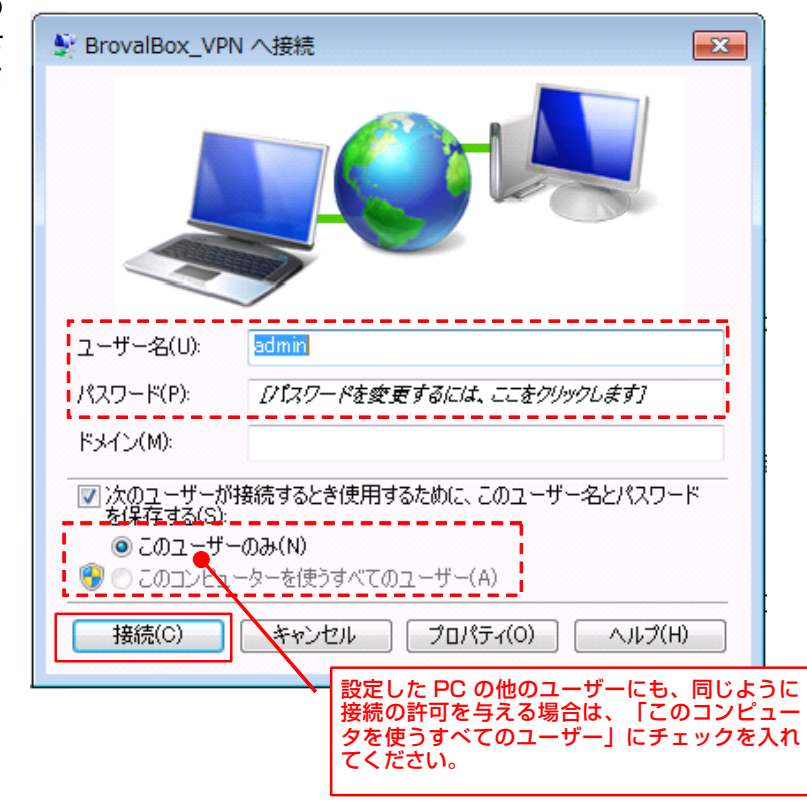

※ユーザー名を入力しても接続できない場 合は、BrovalBox の「VPNServer」の 「特権」からアクセス権の設定をご確認く ださい。

| VPN Server |            |          |              | <b>(</b> )  |
|------------|------------|----------|--------------|-------------|
| 管理         | 保存         |          | ۶            | <b>)</b> 検索 |
| 🜉 २२ - ४२  | ユーザー名      | ステータス    | PPTP         | 🔽 OpenVPN   |
| 💉 接続リスト    | admin      | 正常       | <b></b>      |             |
| 🛄 ם ל      | guest      | 無効       | <b>.</b>     | <b></b>     |
| 全部設定       | -          |          |              |             |
| 🤶 持権       | >          |          | _ /          |             |
| 設定         | 接続しようとしている | るユーザー名にチ | :   <b>/</b> |             |
| 🕎 РРТР     | エックが入っている  | が確認してくださ |              |             |
| 🕎 OpenVPN  |            |          |              |             |

ネットワークと共有センター画面へ 戻り、BrovalBoxの接続先名が接 続されていれば、接続は完了となり ます。

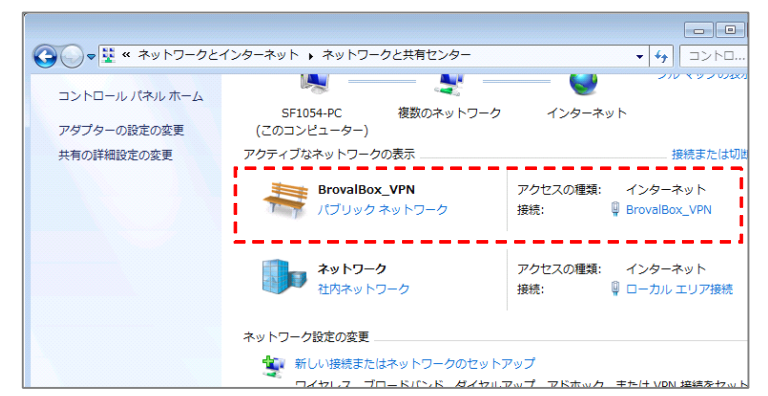

BrovalBox の共有フォルダに接続 するために、「アドレス」欄に 「¥¥brovalbox」と入力し【Enter】を 押します。

※「¥¥brovalbox」と入力してもアクセ スができない場合は、ローカル IP アドレ スでお試しください。

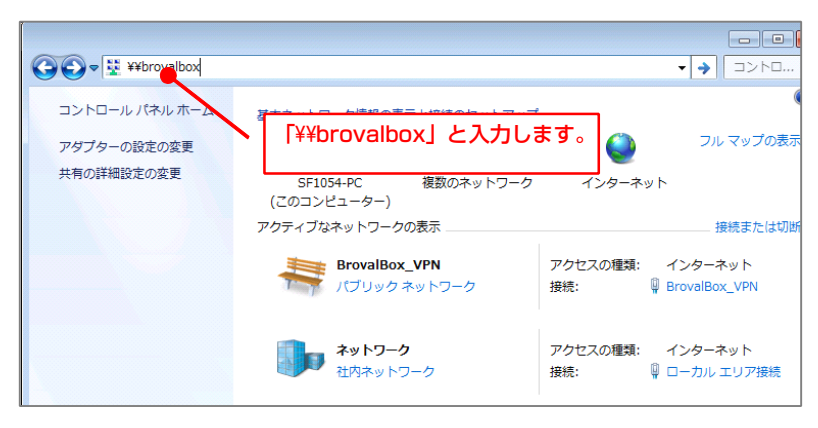

BrovalBox 共有フォルダ内が表示 されれば、設定は完了となります。

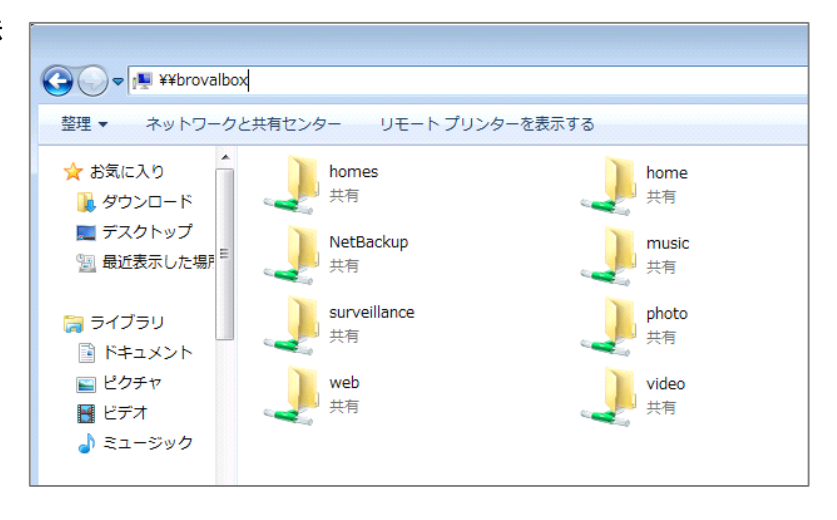

#### VPN Server への接続

~Windows の PC を VPN クライアントとして、BrovalBox へ接続します。~

≪Windows8 の場合≫

<mark>【マイネットワーク】</mark>をクリックし ます。

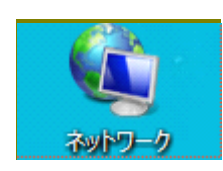

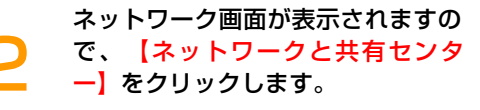

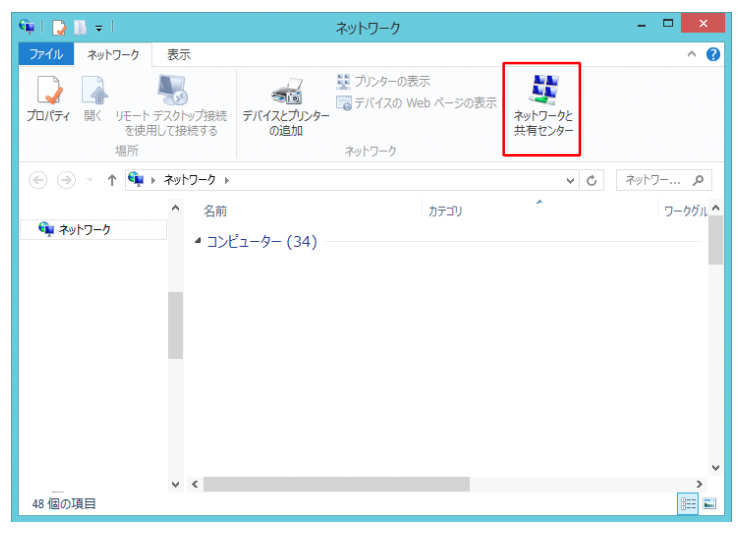

ネットワークと共有センター画面が 表示されますので、【新しい接続ま たはネットワークのセットアップ】 をクリックします。

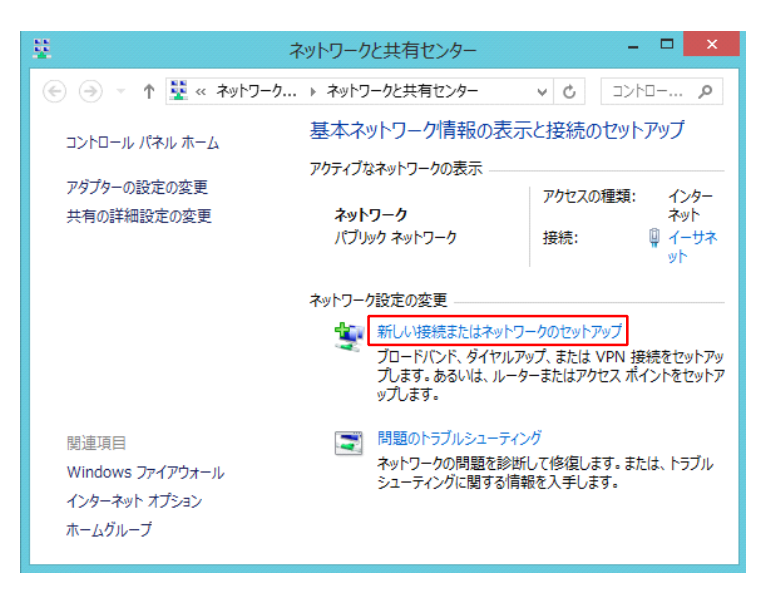

接続またはネットワークのセットア ップ画面が表示されますので、「職 場に接続します」を選択し、【次 へ】をクリックします。

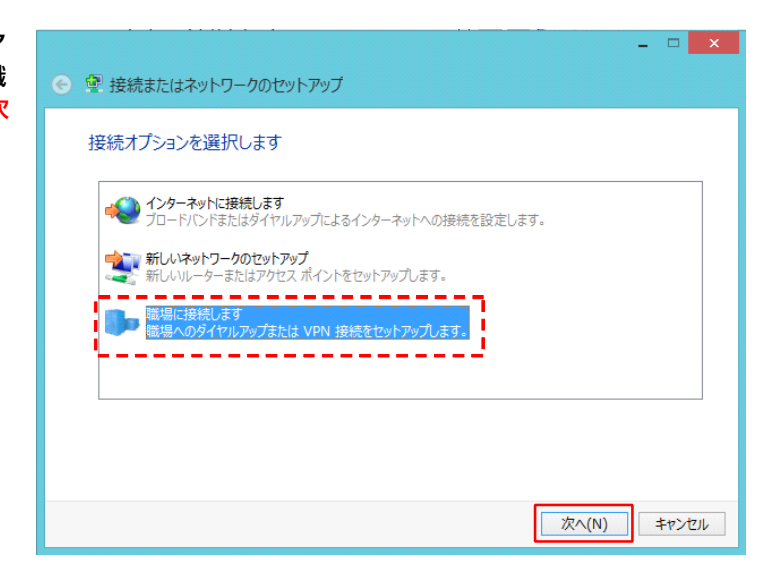

接続方法の画面が表示されますの で、【インターネット接続 (VPN)を使用します】をクリッ クします。

5

| <ul> <li>→ 量 職場への接続     <li>→     <li>→     <li>→     <li>→     <li>→     <li>→     <li>→     <li>→     <li>→     <li>→     <li>→     <li>→     <li>→     <li>→     <li>→     <li>→     <li>→     <li>→     <li>→     <li>→     <li>→     <li>→     </li> <li>→     </li> <li>→     </li> <li>→     </li> <li>→     </li> <li>→     </li> <li>→     </li> <li>→     </li> <li>→     </li> <li>→      </li> <li>→      </li> </li> <li>→</li></li></li></li></li></li></li></li></li></li></li></li></li></li></li></li></li></li></li></li></li></li></ul> |       |
|----------------------------------------------------------------------------------------------------|-------|
| どの方法で接続しますか?                                                                                                    |       |
| → インターネット接続 (VPN) を使用します(I)<br>インターネット経由で仮想プライベートネットワーク (VPN) を使用して接続します。                                                                                                    |       |
| 💐 — 🎱 — 🕪                                                                                                    |       |
| ◆ 直接ダイヤルします(D)<br>インターネットを経由しないて、電話番号で直接に接続します。                                                                                                    |       |
| ing 🕪                                                                                                    |       |
|                                                                                                    |       |
|                                                                                                    | キャンセル |

接続名の設定画面が表示されますの で、「インターネットアドレス」欄 にサーバー名を入力し、【作成】を クリックします。

6

|                                                     | - 🗆 🗙                             |
|-----------------------------------------------------|-----------------------------------|
| ● ■ 職場への接続                                          | / 接続先の BrovalBox (VPN サーバー        |
| 接続に使用するインターネット アドレス                                 | ろ)を入力します。<br>入 ※名前に指定はありません。      |
| このアドレスは、ネットワーク管理者より受け取ること                           | ್.<br>ರ್.                         |
| インターネット アドレス(I): example.brov                       | al.ne.jp                          |
| 接続先の名前(E): VPN 接続                                   |                                   |
|                                                     |                                   |
| □ スマート カードを使用する(S)                                  |                                   |
| ✓ 資格情報を記憶する(R)                                      |                                   |
| ⑩ 一他の人がこの接続を使うことを許可する(A)<br>このオプションによって、このコンピューターにア | 、<br>ウセスがあるすべての人がこの接続を使えるようになります。 |
|                                                     |                                   |
|                                                     | 作成(C) キャンセル                       |

ネットワークの画面が表示されます ので、作成した VPN の接続先を選 択し、<mark>【接続】</mark>をクリックします。

| ネットワーク |                                         |
|--------|-----------------------------------------|
| 接続     |                                         |
| ネットワーク | 接続済み                                    |
| VPN 接続 | ~~~~~~~~~~~~~~~~~~~~~~~~~~~~~~~~~~~~~~~ |
|        | 接続(C)                                   |
|        |                                         |

ネットワーク認証画面が表示されま すので、BrovalBox のユーザー名 とそのパスワードを入力し、 【OK】をクリックします。

8

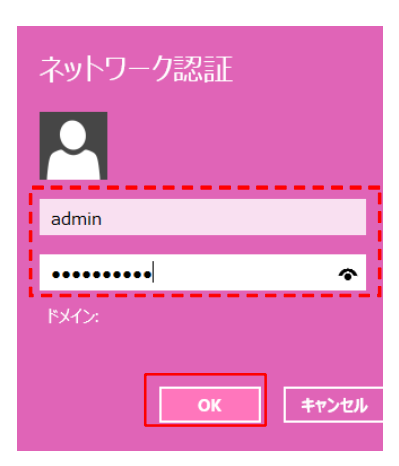

※ユーザー名を入力しても接続できない場 合は、BrovalBoxの「VPNServer」の 「特権」からアクセス権の設定をご確認く ださい。

| VPN Server                |                                |                                              |              | 0         |
|---------------------------|--------------------------------|----------------------------------------------|--------------|-----------|
| 管理                        | (保存)                           |                                              | ₽検索          |           |
| 🜉 २२-७२                   | ユーザー名                          | ステータス                                        | PPTP         | 🗸 OpenVPN |
| 🔊 接続リスト                   | admin                          | 正常                                           | <b></b>      | <b></b>   |
| ① ログ ② 全差設定               | guest                          | 無効                                           | - • <b>?</b> |           |
| 🤶 持権                      | >                              |                                              | _ /          |           |
| 設定<br>型 PPTP<br>型 OpenVPN | - 接続しようとしてい<br>ェックが入っている<br>い。 | 接続しようとしているユーザー名にチ<br>ェックが入っているが確認してくださ<br>い。 |              |           |

brovalbox に接続中と表示され、 「接続済み」と表示されれば接続は 完了となります。

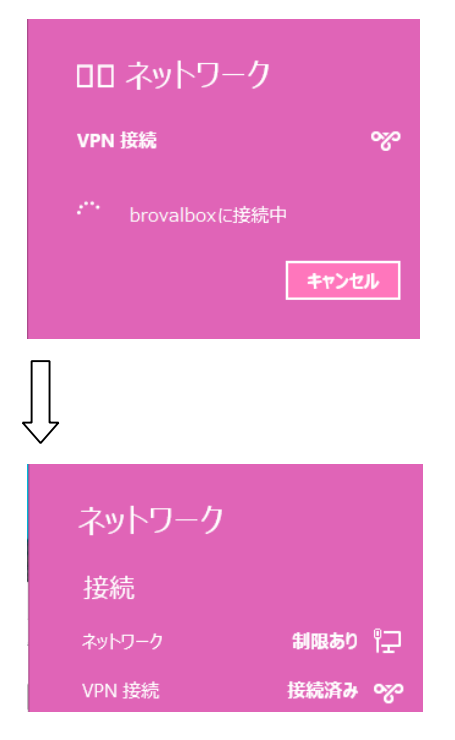

BrovalBox の共有フォルダに接続 するために、【マイネットワーク】 をクリックします。

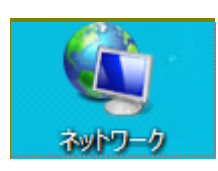

ママイネットワークの画面が表示さ れますので、「アドレス」欄に 「¥¥brovalbox」と入力し<mark>[Enter]</mark>を 押します。

※「¥¥brovalbox」と入力してもアクセ スができない場合は、ローカルIPアドレ ズでお試しください。

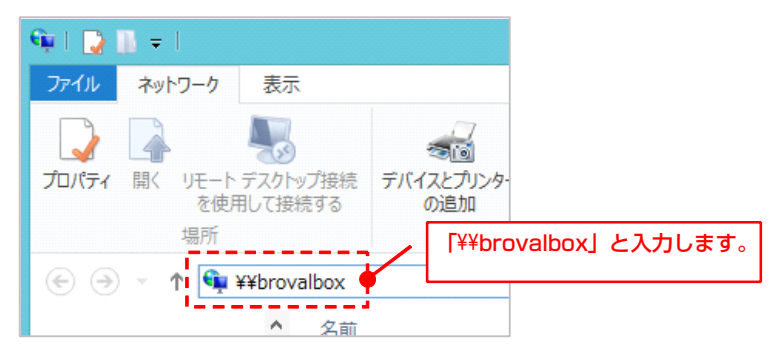

BrovalBox の各ユーザーパスワー ドを求められますので、 BrovalBox のユーザー名とそのパ スワードを入力し、【OK】をクリ ックします。

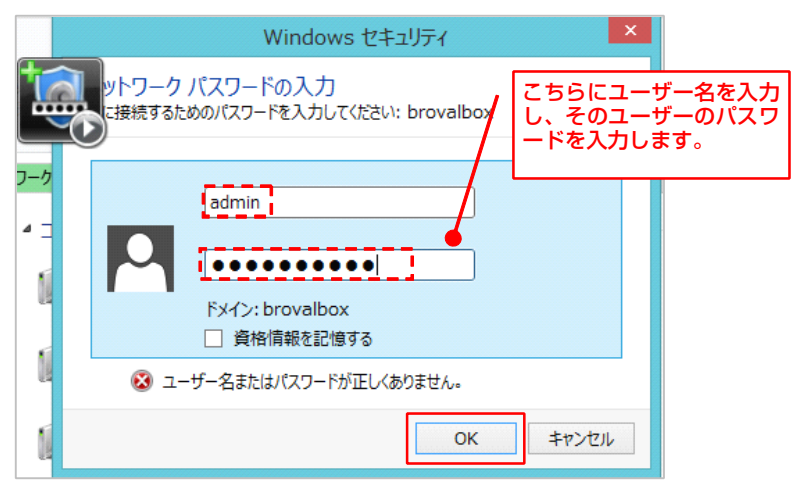

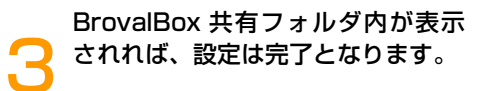

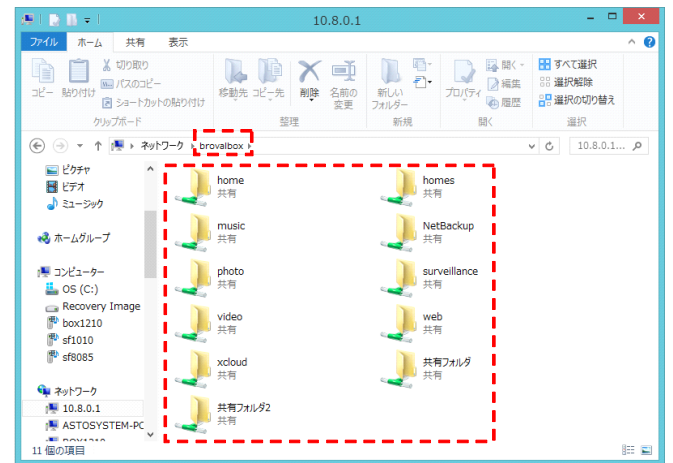

トラブルシューティング

~設置、設定がうまくできない場合にご確認ください。~

|   | 症状              | 対策                                                                                        |
|---|-----------------|-------------------------------------------------------------------------------------------|
| 1 | VPN サーバーに接続できない | ・入力しているダイナミック IP アドレスが正しいか、もう一度ご確認くだ<br>さい。<br>・ご利用のルーターで VPN(PPTP)が利用可能かどうか、ご確認くださ<br>い。 |